## **MAC Book instructions**

Here are the steps for Safari and Chrome that seem to work thus far.

Disable Prevent cross-site tracking on in Safari

- 1. Open Safari: Launch Safari from your dock or Applications folder.
- 2. Preferences: Click on "Safari" in the top menu bar and select "Preferences."
- 3. Privacy Tab: Go to the Privacy tab.

Uncheck Option: Uncheck the box next to "Prevent Cross-Site Tracking."

Enable Third Party Cookies in Chrome

- 1. Open Chrome: Launch Google Chrome from your Applications folder or dock.
- 2. Access Settings: Click on the three vertical dots in the upper-right corner of the browser window and select "Settings."
- 3. Privacy and Security: In the left-hand menu, click on "Privacy and security."
- 4. Third-party cookies: Select "Third-party cookies."
- 5. Allow Third-Party Cookies: Choose the option to "Allow third-party cookies".